# Taux FSSQ 2020

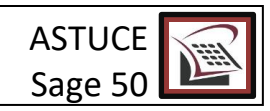

## Voici comment le modifier dans Sage 50 et trouver votre taux!

Dans votre système Sage 50, si vous avez un plan de paie et que vous faites les mises à jour, les tables d'impôts seront modifiées automatiquement. Toutefois, certains taux doivent être modifiés manuellement dont le taux de FSSQ.

Le taux de FSSQ exemple :

Secteur des services 1.65% si votre masse salariale est inférieure à 1 000 000\$ :

Pour connaître quel taux de cotisation du FSSQ pour 2020 s'applique à votre entreprise, nous vous invitons aussi à consulter le lien suivant :

https://www.revenuquebec.ca/fr/entreprises/retenues-et-cotisations/calculer-les-retenues-a-la-source-et-vos-cotisationsdemployeur/fonds-des-services-de-sante/seuil-de-la-masse-salariale-totale-et-taux-de-cotisation-au-fss/

Pour modifier le taux voici la marche à suivre :

Allez dans le menu « Configuration » et ensuite cliquez sur l'option « Paramètres »

Guide de configuration...

Assistants

Gestionnaire de connexion...

•

### Paramètres..

Préférences de l'utilisateur...

Rapports & Formulaires...

Définir utilisateurs & rôles...

### SPÉCIALISTE EN SERVICE COMPTABLE – (514)-842-1023

Bien que cette information ait été préparée avec soin, ni Tout Compte Fait Consultants Inc., ni les personnes qui ont travaillé à sa préparation n'assument quelques responsabilités légales que ce soit à l'égard du contenu ou des conséquences pouvant résulter de son utilisation.

©TCFC INC.

# Taux FSSQ 2020

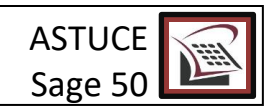

Dans l'onglet « **Paie** », vous allez retrouver l'option « Charges » et vis-à-vis « **Facteur FSSQ** » vous allez pouvoir inscrire votre nouveau taux.

| 🚊 Clients & Produits        |                                         |     |
|-----------------------------|-----------------------------------------|-----|
| Adresse<br>Options          | Facteur AE pour les nouveaux employés:  | 1.4 |
| Remise<br>Paiements des fac | Taux CNESST pour les nouveaux employés: | 0.0 |
|                             | Facteur ISE:                            | 0.0 |
| Comptes associés            | Facteur FSSQ:                           |     |
| Salaires                    |                                         |     |
| Retenues<br>Charges         |                                         |     |
| Autres charges              |                                         |     |

- **RAPPEL :** 
  - Vous pouvez mettre à jour les montants personnels de base et le taux de la CSST<sup>1</sup> en un seul clic en allant dans le menu « Maintenance ».

Changer date de session...

Débuter nouvel exercice/année civile...

Assigner de codes de taxe...

Mettre à jour les montants budgétaires...

Mettre à jour les crédits d'impôt des employés...

Mettre à jour le taux CSST de l'employé.

Mettre à jour les listes de prix...

Stocks et fournisseurs...

<sup>1</sup>La mise à jour automatique des taux de CNESST est disponible pour ceux qui ont le logiciel Sage 50 supérieur et plus.

• Pour ceux qui utilise un système de service de paie externe. Ne pas oublier de faire le changement parce qu'il ne se fait pas automatiquement. Contacter votre service.

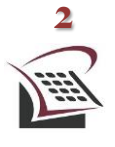

### SPÉCIALISTE EN SERVICE COMPTABLE – (514)-842-1023

Bien que cette information ait été préparée avec soin, ni Tout Compte Fait Consultants Inc., ni les personnes qui ont travaillé à sa préparation n'assument quelques responsabilités légales que ce soit à l'égard du contenu ou des conséquences pouvant résulter de son utilisation.

©TCFC INC.